Home

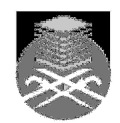

#### FACULTY OF COMPUTER AND MATHEMATICAL SCIENCES CSC 134 COMPUTERS AND INFORMATION PROCESSING

## **EXCEL – LAB TEST (10 MARKS)**

- 1. Open Microsoft Excel.
- 2. Save your file as CLASSNAME YOURNAME for example AT1101B ROZITA MOHAMED.
- 3. Enter the following information.
  - a) Type AZAHRI BOOK STORE SDN BHD in cell B1.
  - b) Type SALES FOR THE YEAR 2010 in cell B3
  - c) Type MONTH in cell B5. Highlight cell B5 and B6. At the Home tab

press the Merge & Center button.

d) Highlight column C. Right-click your mouse and choose Column Width (as shown in the picture below). Change the column width to 10.

| Clip | board 🗟 |           | Font                      |              | - Ga             | Alig    | Inment               | 6        |  |  |  |
|------|---------|-----------|---------------------------|--------------|------------------|---------|----------------------|----------|--|--|--|
|      | C1      | -         |                           | $f_{\infty}$ | f.x.             |         |                      |          |  |  |  |
|      | А       | В         | С                         |              | D                | E       | F                    | G        |  |  |  |
| 1    |         | AZAHRI B  | OOK STOR                  | E SDN        | BHD              |         |                      |          |  |  |  |
| 2    |         |           |                           |              |                  |         |                      |          |  |  |  |
| 3    |         | SALES FOR | THE YEAR                  | R 2010       |                  |         |                      |          |  |  |  |
| 4    |         |           |                           |              |                  |         |                      |          |  |  |  |
| 5    |         |           |                           | line of      |                  |         | et e                 |          |  |  |  |
| 6    |         | MONTH     | Ca                        |              | 11               | AA      | \$*%,                | <b>V</b> |  |  |  |
| 7    |         |           | в                         | I            |                  | - 🖄 - 🗛 | •.0 .00<br>•.♦ 00. ▼ | +a+      |  |  |  |
| 8    |         |           |                           |              |                  |         |                      |          |  |  |  |
| 9    |         |           | <u>ک</u>                  | Cu <u>t</u>  |                  |         |                      |          |  |  |  |
| 10   |         |           | E                         | Cop          | у                |         |                      |          |  |  |  |
| 11   |         |           |                           | Past         | e                |         |                      |          |  |  |  |
| 12   |         |           |                           | Past         | e <u>S</u> peci  | ial     |                      |          |  |  |  |
| 13   |         |           |                           | Inse         | rt               |         |                      |          |  |  |  |
| 14   |         |           |                           | Dele         | te               |         |                      |          |  |  |  |
| 15   |         |           |                           | Clas         | r Cont           | onto    |                      |          |  |  |  |
| 16   |         |           |                           | Clea         | ir Co <u>n</u> t | ents    |                      | _        |  |  |  |
| 17   |         |           | Eormat Cells Column Width |              |                  |         |                      |          |  |  |  |
| 18   |         |           |                           |              |                  |         |                      |          |  |  |  |
| 19   |         |           |                           | Hide         | 2                |         |                      |          |  |  |  |
| 20   |         |           |                           | Unh          | ide              |         |                      |          |  |  |  |
| 21   |         |           | _                         |              |                  |         |                      |          |  |  |  |

- e) Highlight column H. Right-click your mouse and choose Column Width. Change the column width to 10.
- f) Highlight column A. Right-click your mouse and choose Column Width. Change the column width to 4.

- g) Type SALE QUANTITY in cell C6.
- h) Highlight row 6. At the Home tab, press the Wrap text button.
- i) Type TOTAL NET PRICES in cell M5. Highlight cell M5 and M6. At the Home tab, press the Merge & Center button. Then press the Wrap text button.
- 4. Now, enter the rest of the data as shown below.

|    | А | В                         | С        | D      | E      | F      | G      | Н            | 1         | J      | K      | L      | М      | N      | 0      |  |
|----|---|---------------------------|----------|--------|--------|--------|--------|--------------|-----------|--------|--------|--------|--------|--------|--------|--|
| 1  |   | AZAHRI BOOK STORE SDN BHD |          |        |        |        |        |              |           |        |        |        |        |        |        |  |
| 2  |   |                           |          |        |        |        |        |              |           |        |        |        |        |        |        |  |
| 3  |   |                           |          |        |        |        | S/     | ALES FOR THE | YEAR 2010 | )      |        |        |        |        |        |  |
| 4  |   |                           |          |        |        |        |        |              |           |        |        |        |        |        |        |  |
| 5  |   |                           |          |        | TOTAL  | TOTAL  |        |              |           |        |        |        |        |        |        |  |
|    |   |                           | SALE     | UNIT   | NET    | COST   | SALE   | SALE         | UNIT      | NET    | COST   | SALE   | NET    | SALE   |        |  |
| 6  |   | MONTH                     | QUANTITY | PRICES | PRICES | PRICES | PRICES | QUANTITY     | PRICES    | PRICES | PRICES | PRICES | PRICES | PRICES | PROFIT |  |
| 7  |   | JAN                       | 130      | 0.5    |        | 1.5    |        | 50           | 10        |        | 12     |        |        |        |        |  |
| 8  |   | FEB                       | 145      | 0.45   |        | 1.3    |        | 60           | 8         |        | 10     |        |        |        |        |  |
| 9  |   | MAR                       | 168      | 0.3    |        | 1.5    |        | 40           | 7         |        | 10     |        |        |        |        |  |
| 10 |   | APR                       | 157      | 0.6    |        | 1.45   |        | 85           | 8         |        | 10     |        |        |        |        |  |
| 11 |   | MAY                       | 132      | 0.5    |        | 1.35   |        | 70           | 7         |        | 10     |        |        |        |        |  |
| 12 |   | JUN                       | 145      | 0.35   |        | 1.2    |        | 65           | 10        |        | 12     |        |        |        |        |  |
| 13 |   | JUL                       | 352      | 0.25   |        | 1.3    |        | 55           | 10        |        | 12     |        |        |        |        |  |
| 14 |   | AUG                       | 400      | 0.2    |        | 1.5    |        | 40           | 8         |        | 10     |        |        |        |        |  |
| 15 |   | SEP                       | 357      | 0.4    |        | 1.6    |        | 95           | 7         |        | 10     |        |        |        |        |  |
| 16 |   | ост                       | 650      | 0.8    |        | 2      |        | 45           | 8         |        | 10     |        |        |        |        |  |
| 17 |   | NOV                       | 320      | 0.7    |        | 2      |        | 55           | 10        |        | 12     |        |        |        |        |  |
| 18 |   | DEC                       | 510      | 0.55   |        | 1.5    |        | 85           | 12        |        | 15     |        |        |        |        |  |
| 19 |   |                           |          |        |        |        |        |              |           |        |        |        |        |        |        |  |
| 20 |   | TOTAL                     |          |        |        |        |        |              |           |        |        |        |        |        |        |  |
| 21 |   | AVERAGE                   |          |        |        |        |        |              |           |        |        |        |        |        |        |  |
| 22 |   | HIGHEST                   |          |        |        |        |        |              |           |        |        |        |        |        |        |  |
| 23 |   | LOWEST                    |          |        |        |        |        |              |           |        |        |        |        |        |        |  |

- 5. Calculate the NET PRICES and SALE PRICES for newspaper and magazine.
  - a) NET PRICES (NEWSPAPER) = SALE QUANTITY (NEWSPAPER) x UNIT PRICES (NEWSPAPER)
  - b) SALE PRICES (NEWSPAPER) = SALE QUANTITY (NEWSPAPER) x COST PRICES (NEWSPAPER)
  - c) NET PRICES (MAGAZINES) = SALE QUANTITY (MAGAZINES) x UNIT PRICES (MAGAZINES)
  - d) SALE PRICES (MAGAZINES) = SALE QUANTITY (MAGAZINES) x COST PRICES (MAGAZINES)
- 6. Calculate the TOTAL NET PRICES.

### TOTAL NET PRICES = NET PRICES OF NEWSPAPER + NET PRICES OF MAGAZINES

7. Calculate the TOTAL SALE PRICES.

#### TOTAL SALE PRICES = SALE PRICES OF NEWSPAPER + SALE PRICES OF MAGAZINES

8. Calculate the PROFIT.

### **PROFIT = TOTAL SALE PRICES – TOTAL NET PRICES**

- 9. Find the TOTAL, AVERAGE, HIGHEST and LOWEST for all columns.
- 10. Put your full name in cell B25, your matric no in cell B26, your group name in cell B27.

- 11. Do not forget to save your file!!!!
- 12. Sort all the data according to PROFIT starting from the largest to the smallest.
- 13. Format the worksheet: change the font style, change the color, include borders, put RM etc.
- 14. Create a CHART of your own choice (3D chart) based on the MONTH and PROFIT. Change all the colors and add the appropriate title and labels.

## **EXAMPLE OF FORMATTED WORKSHEET**

|    | А | В                         | С         | D       | E      | F       | G      | Н        | I.      | J         | К       | L      | М      | Ν      | 0      |   |
|----|---|---------------------------|-----------|---------|--------|---------|--------|----------|---------|-----------|---------|--------|--------|--------|--------|---|
| 1  |   | AZAHRI BOOK STORE SDN BHD |           |         |        |         |        |          |         |           |         |        |        |        |        |   |
| 2  |   |                           |           |         |        |         |        |          |         |           |         |        |        |        |        |   |
| 3  |   |                           |           |         |        |         |        |          |         |           |         |        |        |        |        |   |
| 4  |   |                           |           |         |        |         |        |          |         |           |         |        |        |        |        |   |
| 5  |   |                           | NEWSPAPER |         |        |         |        |          | M       | IAGAZINES | TOTAL   | TOTAL  |        |        |        |   |
|    |   |                           | SALE      | UNIT    | NET    | COST    | SALE   | SALE     | UNIT    | NET       | COST    | SALE   | NET    | SALE   |        |   |
| 6  |   | MONTH                     | QUANTITY  | PRICES  | PRICES | PRICES  | PRICES | QUANTITY | PRICES  | PRICES    | PRICES  | PRICES | PRICES | PRICES | PROFIT |   |
| 7  |   | JAN                       | 130       | RM 0.50 |        | RM 1.50 |        | 50       | RM10.00 |           | RM12.00 |        |        |        |        |   |
| 8  |   | FEB                       | 145       | RM 0.45 |        | RM 1.30 |        | 60       | RM 8.00 |           | RM10.00 |        |        |        |        |   |
| 9  |   | MAR                       | 168       | RM 0.30 |        | RM 1.50 |        | 40       | RM 7.00 |           | RM10.00 |        |        |        |        |   |
| 10 |   | APR                       | 157       | RM 0.60 |        | RM 1.45 |        | 85       | RM 8.00 |           | RM10.00 |        |        |        |        |   |
| 11 |   | MAY                       | 132       | RM 0.50 |        | RM 1.35 |        | 70       | RM 7.00 |           | RM10.00 |        |        |        |        |   |
| 12 |   | JUN                       | 145       | RM 0.35 |        | RM 1.20 |        | 65       | RM10.00 |           | RM12.00 |        |        |        |        |   |
| 13 |   | JUL                       | 352       | RM 0.25 |        | RM 1.30 |        | 55       | RM10.00 |           | RM12.00 |        |        |        |        |   |
| 14 |   | AUG                       | 400       | RM 0.20 |        | RM 1.50 |        | 40       | RM 8.00 |           | RM10.00 |        |        |        |        |   |
| 15 |   | SEP                       | 357       | RM 0.40 |        | RM 1.60 |        | 95       | RM 7.00 |           | RM10.00 |        |        |        |        |   |
| 16 |   | ОСТ                       | 650       | RM 0.80 |        | RM 2.00 |        | 45       | RM 8.00 |           | RM10.00 |        |        |        |        |   |
| 17 |   | NOV                       | 320       | RM 0.70 |        | RM 2.00 |        | 55       | RM10.00 |           | RM12.00 |        |        |        |        |   |
| 18 |   | DEC                       | 510       | RM 0.55 |        | RM 1.50 |        | 85       | RM12.00 |           | RM15.00 |        |        |        |        |   |
| 19 |   |                           |           |         |        |         |        |          |         |           |         |        |        |        |        |   |
| 20 |   | TOTAL                     |           |         |        |         |        |          |         |           |         |        |        |        |        |   |
| 21 |   | AVERAGE                   |           |         |        |         |        |          |         |           |         |        |        |        |        |   |
| 22 |   | HIGHEST                   |           |         |        |         |        |          |         |           |         |        |        |        |        |   |
| 23 |   | LOWEST                    |           |         |        |         |        |          |         |           |         |        |        |        |        | - |

# **END OF QUESTION PAPER**